# $\omega$ anbo

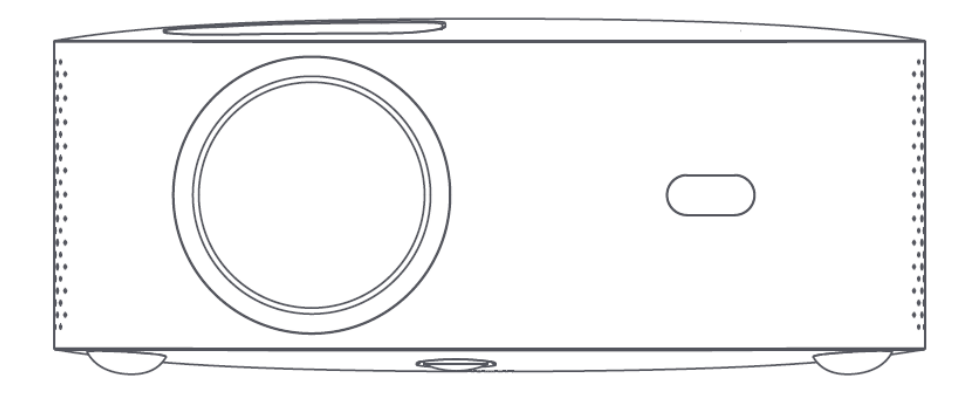

# Wanbo Projector

© Sunnysoft s.r.o., distributor

# Důležitá bezpečnostní opatření

Následující bezpečnostní pokyny zajistí dlouhou životnost stroje, a zabrání vzniku požáru nebo úrazu elektrickým proudem. Dbejte na to, abyste si pozorně vše přečetli a věnovali tomu dostatečnou pozornost.

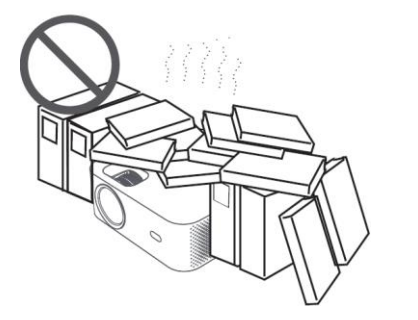

Neinstalujte v místech se špatným větráním

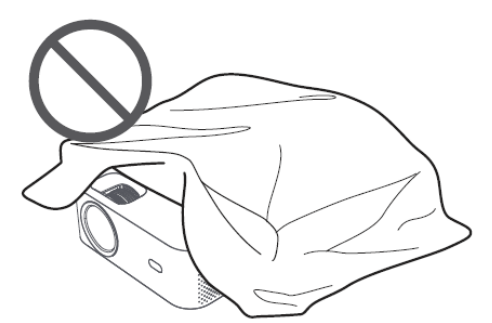

Neblokujte ventilační otvor (vstup nebo výstup)

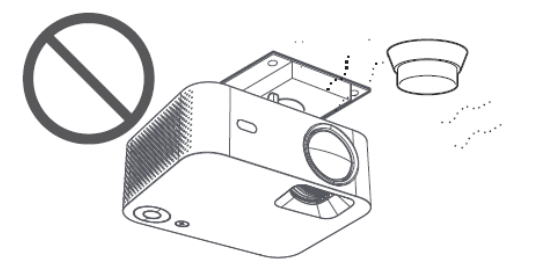

Neinstalujte v blízkosti snímače teploty nebo kouře (Může způsobit selhání senzorů)

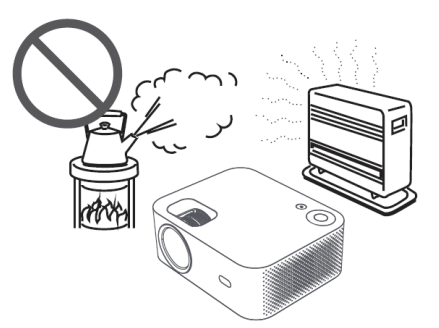

Neinstalujte v teplém nebo vlhkém prostředí

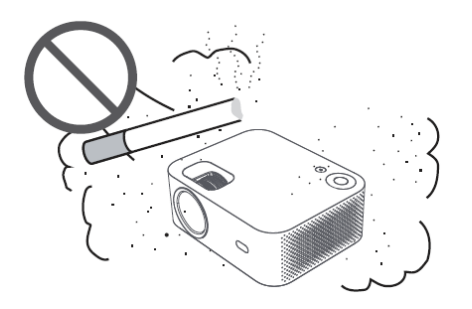

Neinstalujte v prašném prostředí a zakouřené oblasti

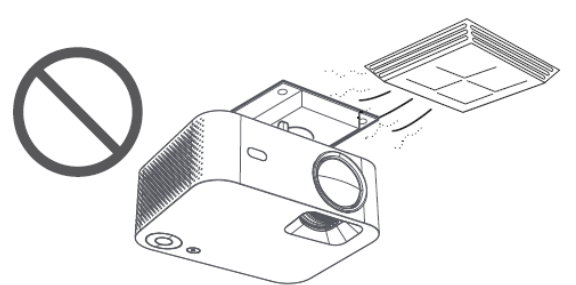

Neinstalujte v oblastech, které přímo ovlivňuje studený a teplý vítr z klimatizace. (V opačném případě může dojít k selhání v důsledku kondenzace par nebo zvýšení teploty)

# Dbejte na odvod tepla

Pro zachování výkonu a spolehlivosti projektorů ponechte mezi nimi a okolními předměty vzdálenost alespoň 30 cm.

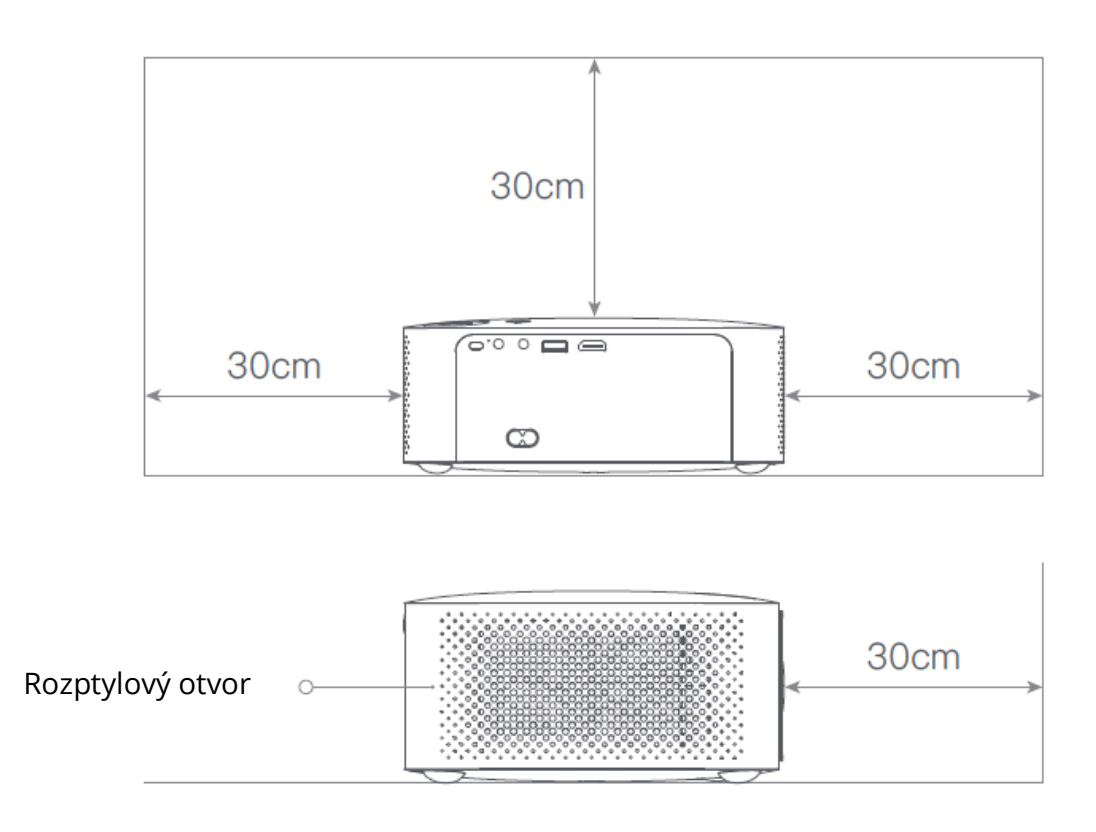

## Pozor

Nedívejte se prosím přímo do objektivu, abyste zabránili poškození očí, protože projektory mají velmi vysoký jas.

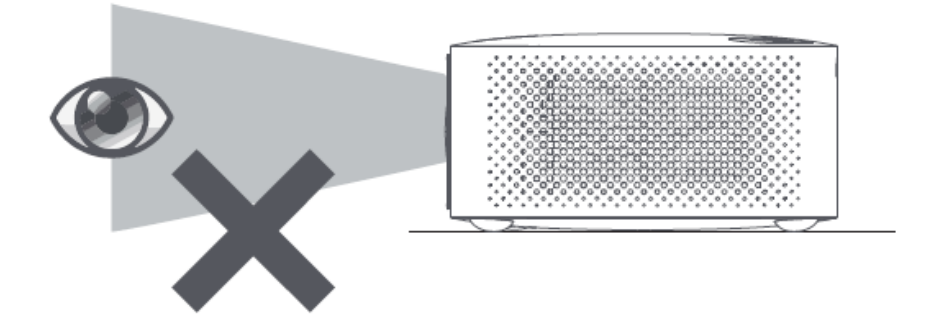

# Obsah balení

Při otevírání zkontrolujte, zda nechybí nějaké příslušenství, v případě nedostatku kontaktujte svého distributora.

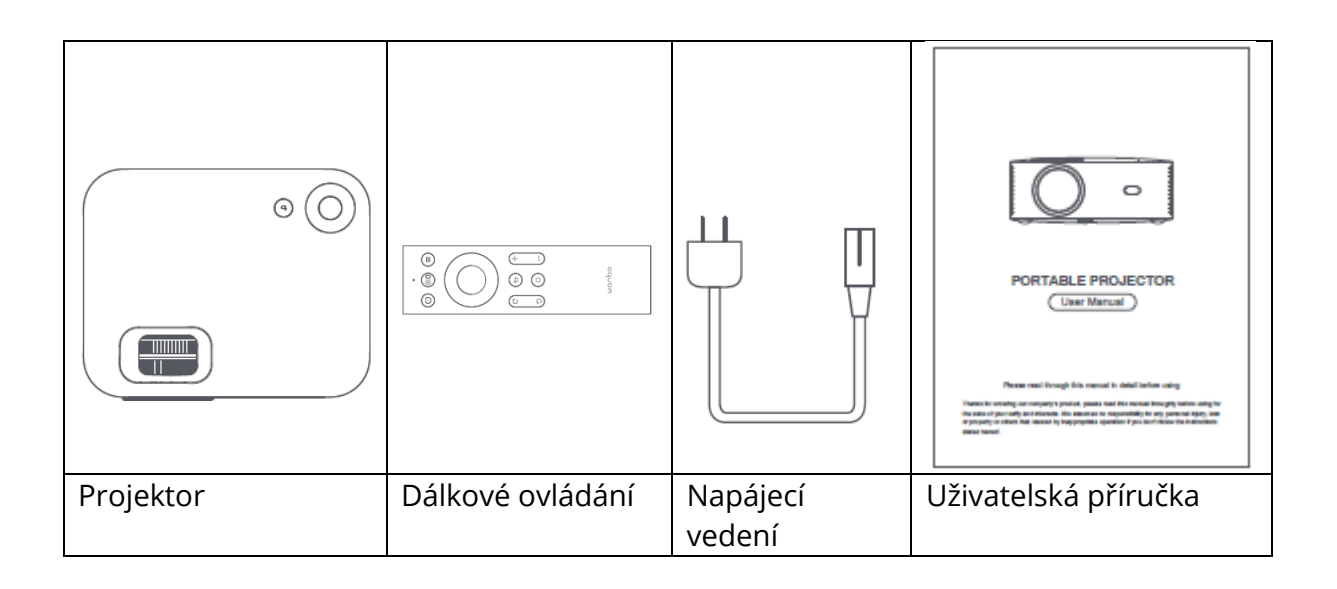

# Základní parametry

| Technologie zobrazení              | LCD            |
|------------------------------------|----------------|
| Velikost                           | 220*185*80 mm  |
| Hmotnost                           | 1,2 kg         |
| Typ světelného zdroje              | LED            |
| Korekce lichoběžníkového zkreslení | ±40°           |
| Poměr hodu projekce                | 1:35:1         |
| Typ výrobku                        | Stolní počítač |
| Metoda zaměřování                  | Manuální       |
| Horn reproduktor                   | 3W             |

# Stručný popis produktu

Před použitím zkontrolujte součásti a funkce projektoru

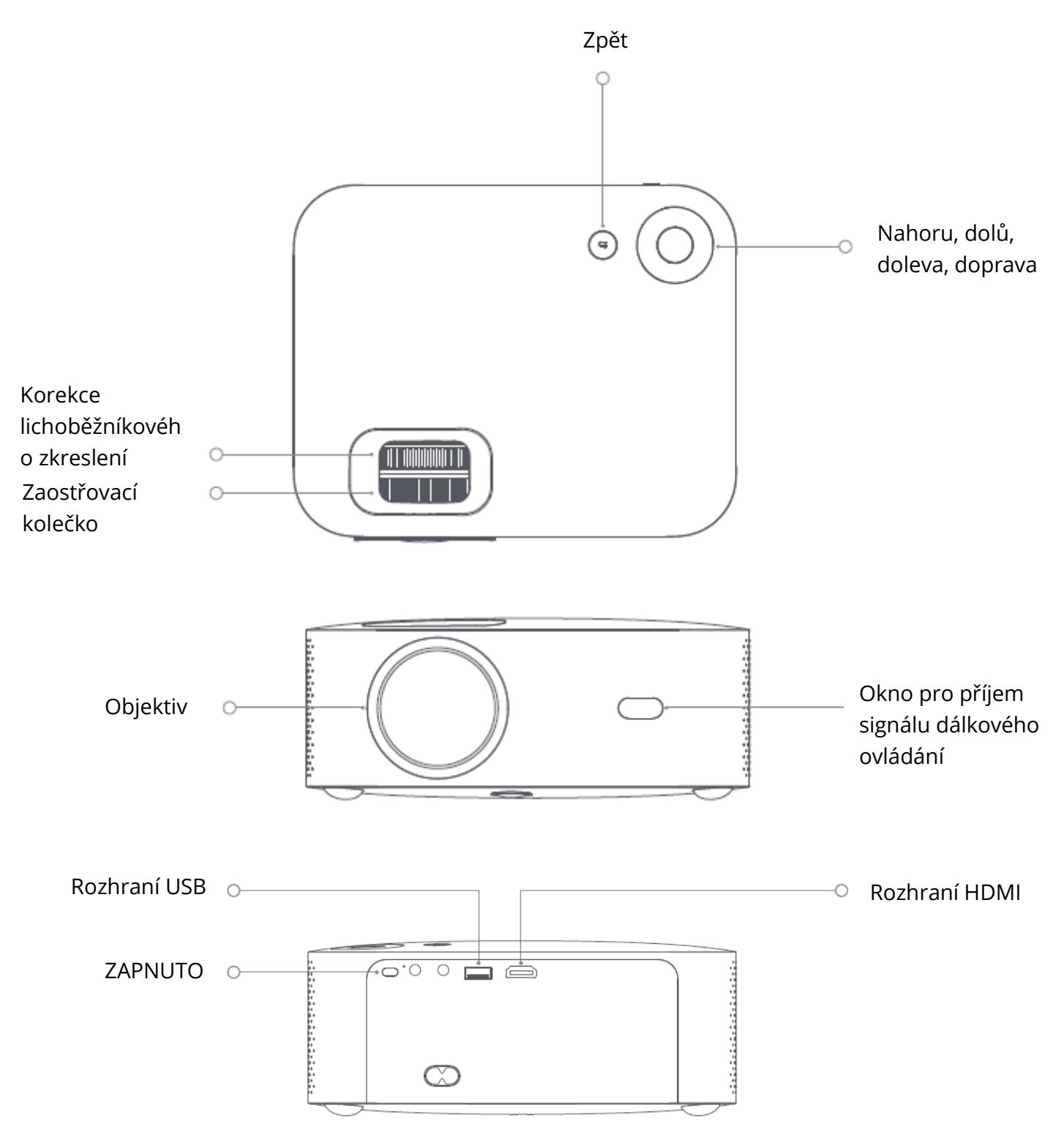

# Dálkové ovládání

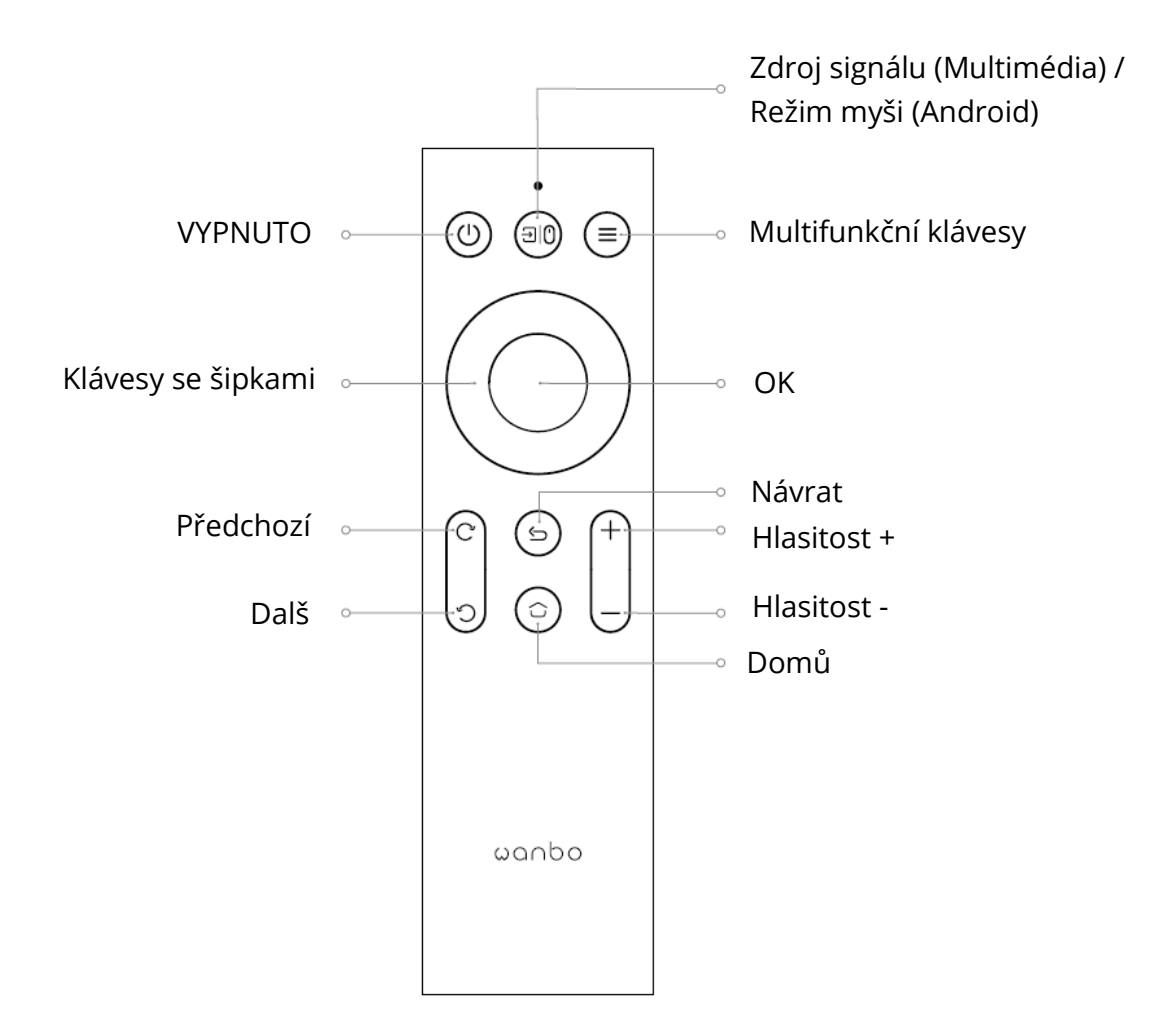

Velikost projekce/vzdálenost

| Velikost projekce<br>(palec, bez korekce<br>lichoběžníkového<br>zkreslení) | Obrazovka<br>délka * šířka (m) | Objektiv ~ obrazovka (m) |
|----------------------------------------------------------------------------|--------------------------------|--------------------------|
| 50                                                                         | 0.67×1.11                      | 1.50                     |
| 72                                                                         | 0.98×1.59                      | 2.00                     |
| 84                                                                         | 1.10×1.86                      | 2.50                     |
| 100                                                                        | 1.36×2.21                      | 2.84                     |
| 120                                                                        | 1.65×2.66                      | 3.50                     |

# Instalace a nastavení

#### Instalace

Projektor můžete umístit vodorovně nebo pomocí závěsu.

Poznámka: závěs je nepřipevněné příslušenství!

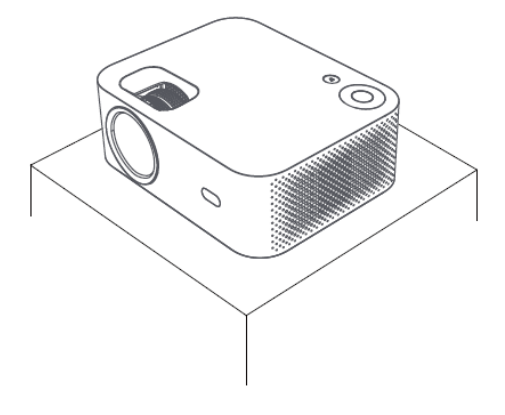

Vodorovné umístění

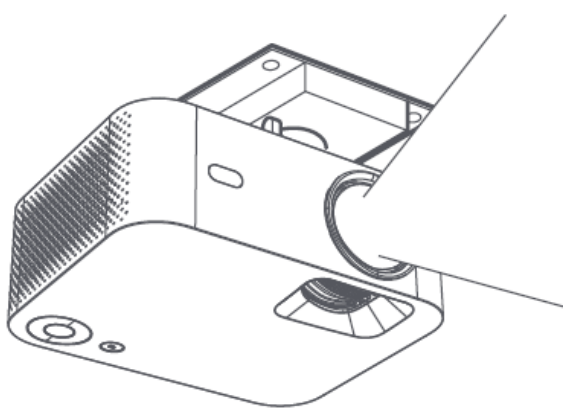

Umístění pomocí závěsu

#### Nastavení ohniskové vzdálenosti

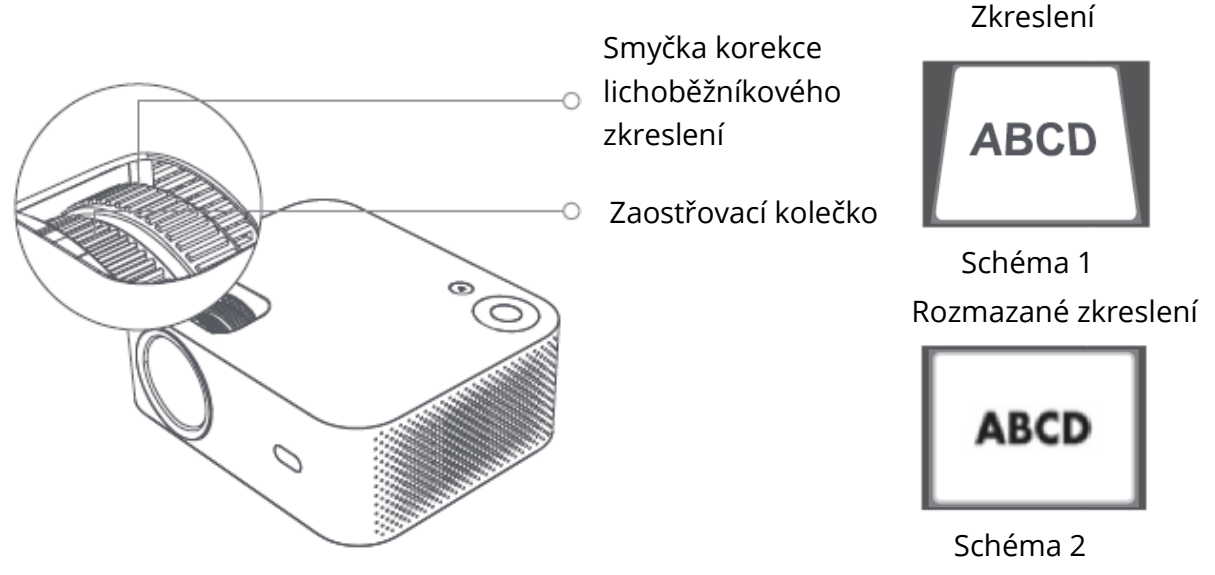

Uspokojivého obrazového efektu dosáhnete nastavením smyčky korekce lichoběžníkového zkreslení a zaostřovacího kolečka na přístroji. Pokud dochází ke zkreslení lichoběžníkového zkreslení (podle obrázku 1), doporučuje se nastavit smyčku pro korekci lichoběžníkového zkreslení; pokud je obraz rozmazaný (podle obrázku 2), doporučuje se nastavit zaostřovací kolečko, aby se zlepšila jasnost obrazu. Pokud nelze dosáhnout uspokojivé čistoty podle výše uvedených kroků, posuňte výrobek podle potřeby dopředu nebo dozadu.

## Bezpečné vypnutí

- 1. Stisknutím tlačítka<sup>(1)</sup> na dálkovém ovladači projektor vypněte.
- 2. Stisknutím tlačítka o na zadní straně projektoru jej vypněte.

Poznámka: Po vypnutí přístroje včas vytáhněte zástrčku ze zásuvky, abyste ušetřili energii.

# Displej mobilního telefonu / stejná obrazovka

Připojení k telefonu se systémem IOS

#### Možnost 1

1. Klikněte na WiFi a najděte "WANBO X1-xxxxxx" a zadejte heslo "12345678". na iPhonu.

2. Na iPhonu klikněte na "Zrcadlení obrazovky".

#### Možnost 2

1. Klikněte na tlačítko "OK" na dálkovém ovladači, připojte domácí WiFi; Poté připojí stejnou Wi-Fi na iPhonu.

2. Klikněte na "Zrcadlení obrazovky" na iPhonu.

Připojení k telefonu IOS:

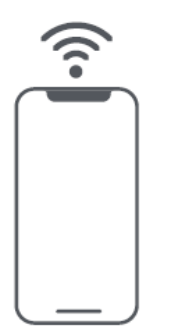

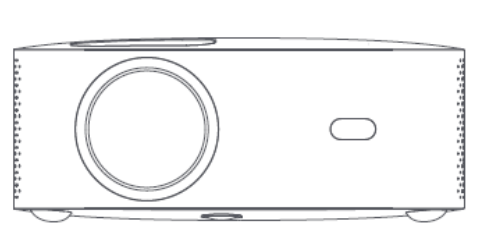

Připojení k systému Android:

- 1. V telefonu klikněte na možnost "Bezdrátová projekce".
- 2. Vyberte možnost "WANBO X1" , dokončete sdílení obrazovky.

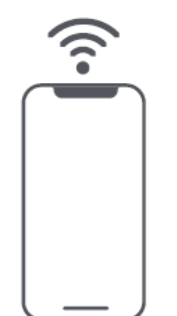

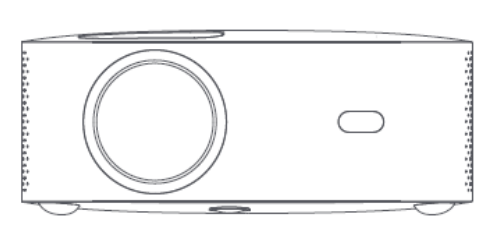

Připojení pomocí kabelů:

- 1. Propojte iPhone a projektor přes port "USB" pomocí kabelu USB telefonu.
- 2. Klikněte na tlačítko "Trust".

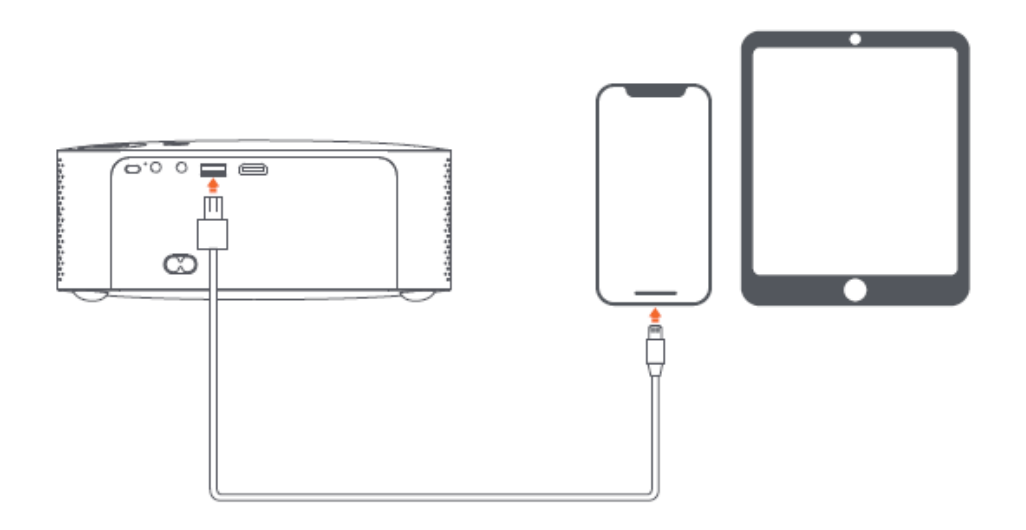

# Podrobnosti o funkci nastavení projekce (Android)

#### Režim instalace

K dispozici jsou čtyři režimy instalace (Přední projekce, Zadní projekce, Zvednutí zadní projekce, Zvednutí přední projekce).

Uživatelé si mohou vybrat režim instalace stisknutím levého a pravého směrového tlačítka na dálkovém ovladači a nainstalovat projektor, jak chtějí.

#### Korekce lichoběžníkového zkreslení

Korekce lichoběžníkového zkreslení zahrnuje čtyřbodovou korekci lichoběžníkového zkreslení a vertikální korekci lichoběžníkového zkreslení. Uživatelé si mohou vybrat čtyřbodovou korekci lichoběžníkového zkreslení nebo vertikální korekci lichoběžníkového zkreslení stisknutím potvrzovacího tlačítka nebo směrových tlačítek doleva a doprava na dálkovém ovladači pod možností korekce lichoběžníkového zkreslení.

**Čtyřbodová korekce lichoběžníkového zkreslení:** Vyberte ruční korekci lichoběžníkového zkreslení, stiskněte potvrzovací tlačítko na dálkovém ovladači pro vstup do rozhraní ručního lichoběžníkového zkreslení a poté postupujte podle pokynů na obrazovce.

**Vertikální korekce lichoběžníkového zkreslení:** Volba obrazovky zobrazuje nekonečný zoom a manuální korekci lichoběžníkového zkreslení, nekonečný zoom může zmenšit nebo zvětšit obrazovku s rozsahem nastavení mezi 80 % a 100 %. Ruční korekce lichoběžníkového zkreslení upravuje hodnotu pomocí směrových tlačítek doleva a doprava na dálkovém ovladači, aby byl obraz co nejlepší.

**Připojení WIFI:** Běžte do nastavení klikněte na Nastavení sítě, otevřete přepínač nastavení WIFI a vyberte požadovanou síť. Pokud se nezobrazí žádná WIFI, můžete ji vyhledat a přidat WIFI ručně.

**Připojení Bluetooth:** Běžte do nastavení, klikněte na tlačítko Bluetooth, vyberte zařízení Bluetooth, které chcete spárovat (Pozn: Pomocí Bluetooth lze připojit pouze zvuk, ale nelze připojit mobilní telefon.

Úprava zřetelnosti: Nejprve upravte zaostření a poté vzdálenost umístění.

# Projekce mobilního telefonu / stejná obrazovka (verze pro Android)

Nejprve se ujistěte, že projektor a mobilní telefon jsou pod stejnou WiFi, otevřete Eshare projektoru a poté v mobilním telefonu otevřete video aplikace (jako je Youtube, Netflix), klikněte na ikonu TV v pravém horním rohu videa, které chcete promítat).

iPhone používá Airplay mirror pro stejnou obrazovku a projekci; Telefon Android může promítat přímo pomocí Eshare, počítač Android si může stáhnout Eshare nebo použít kabel HDMI k dokončení projekce.

**Poznámka:** Výše uvedené operace je třeba provést pod stejnou WIFI, všechna zařízení by se měla připojit ke stejné WIFI (bezdrátová síť).

# Aktualizace systému (verze Android)

#### Upgrade online

Online aktualizace prostřednictvím aktualizace systému.

#### Upgrade disku U (místní upgrade)

Zkopírujte upgrade firmwaru do kořenového adresáře disku U v systému FAT32 naformátujte, vložte U disk do USB rozhraní projektoru a poté vyberte U disk upgrade.

#### Povinný upgrade

Zkopírujte upgrade firmwaru do kořenového adresáře disku U ve formátu FAT32. Vložte U disk do USB rozhraní ve vypnutém stavu projektoru, mezitím dlouze stiskněte tlačítko napájení zařízení po dobu 5 sekund pro spuštění automatické aktualizace.

# Fontos biztonsági óvintézkedések

Az alábbi biztonsági utasítások biztosítják a gép hosszú élettartamát, és elkerüli a tüzet vagy az áramütést. Kérjük, olvassa el figyelmesen és fordítson nagy figyelmet az alábbi figyelmeztetésekre

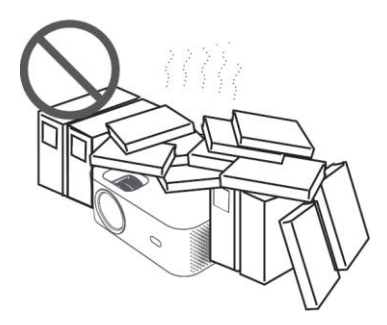

Ne telepítse rosszul a szellőző helyekre

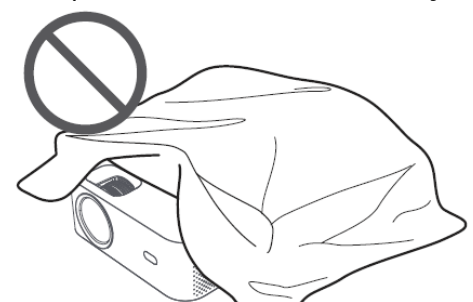

Ne zárja el a szellőzőnyílásokat (bemenet vagy kimenet)

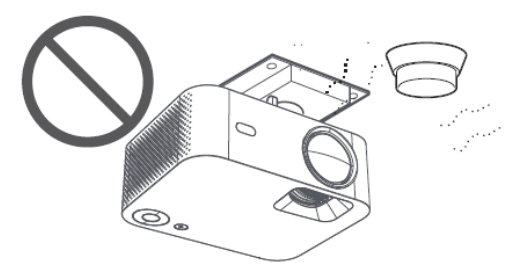

Ne telepítsen közel semmilyen hőmérséklet- vagy dohányzásérzékelőt (Az érzékelők meghibásodását okozhatja)

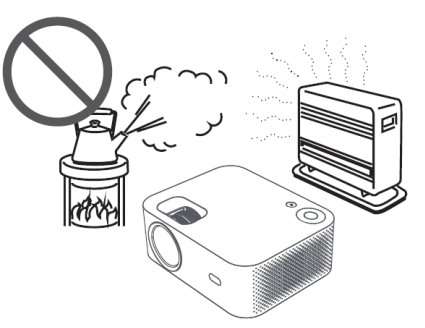

Ne telepítse meleg és párás helyekre

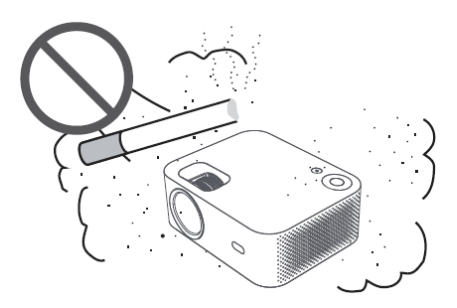

Ne telepítse poros és füstös helyekre

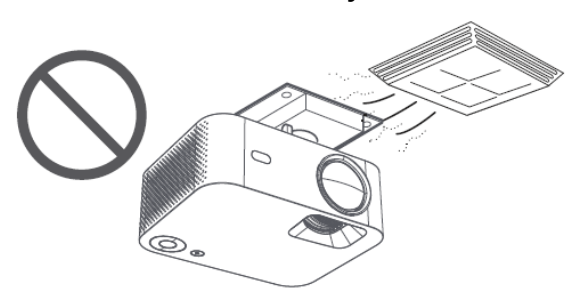

Ne telepítse olyan területekre, amelyeket közvetlenül a légkondicionáló hideg és meleg szele fúj. (Ellenkező esetben meghibásodást okozhat a gőzkondenzáció vagy hőmérsékletemelkedés)

# Figyeljen a hőelvezetésre

A kivetítők teljesítményének és megbízhatóságának fenntartása érdekében hagyjon legalább 30 cm távolságot a kivetítők és a körülötte lévő tárgyak között.

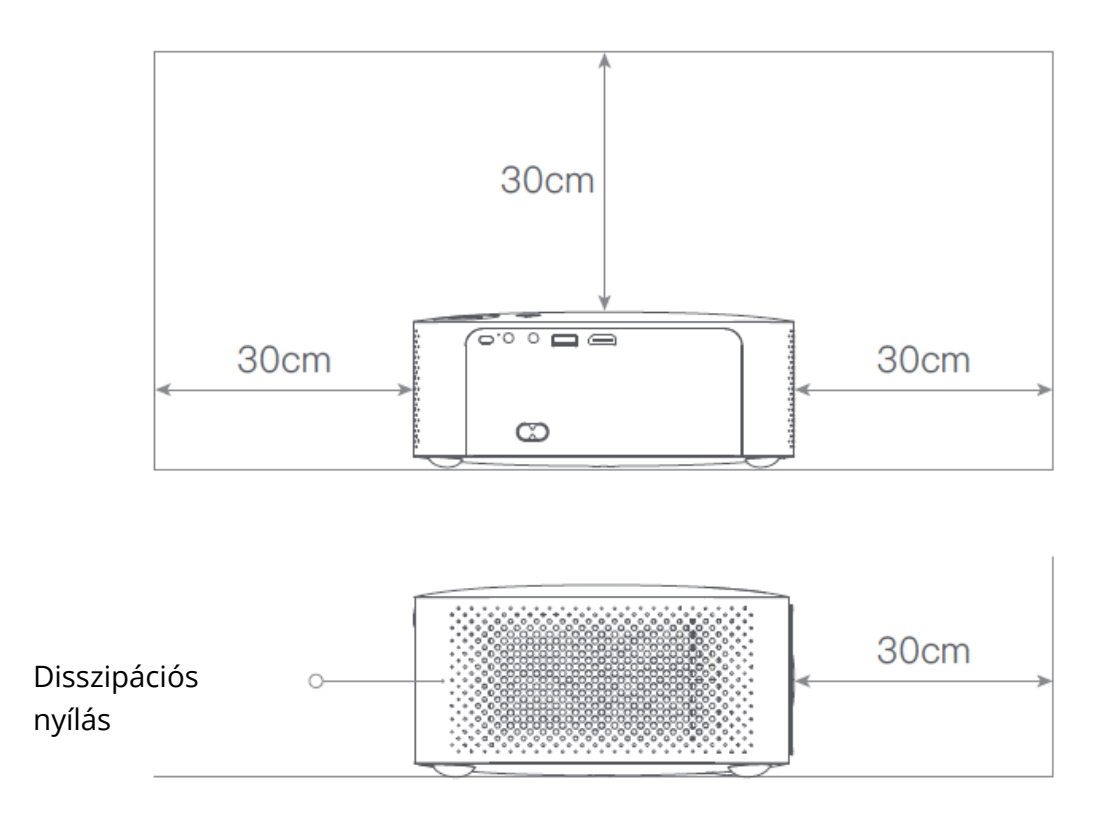

# Figyelem

Kérjük, kerülje a közvetlen lencsébe való nézést, hogy elkerülje a szeme sérülését, mivel a kivetítők nagyon nagy fényerejűek.

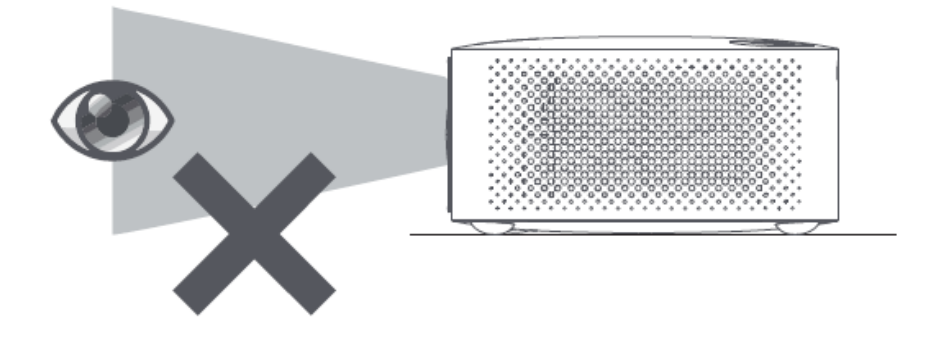

# Csomagolás lista

Kérjük, ellenőrizze, hogy hiányzik-e bármely tartozék a nyitáskor, kérjük, forduljon a forgalmazójához, ha bármilyen hiányossága van.

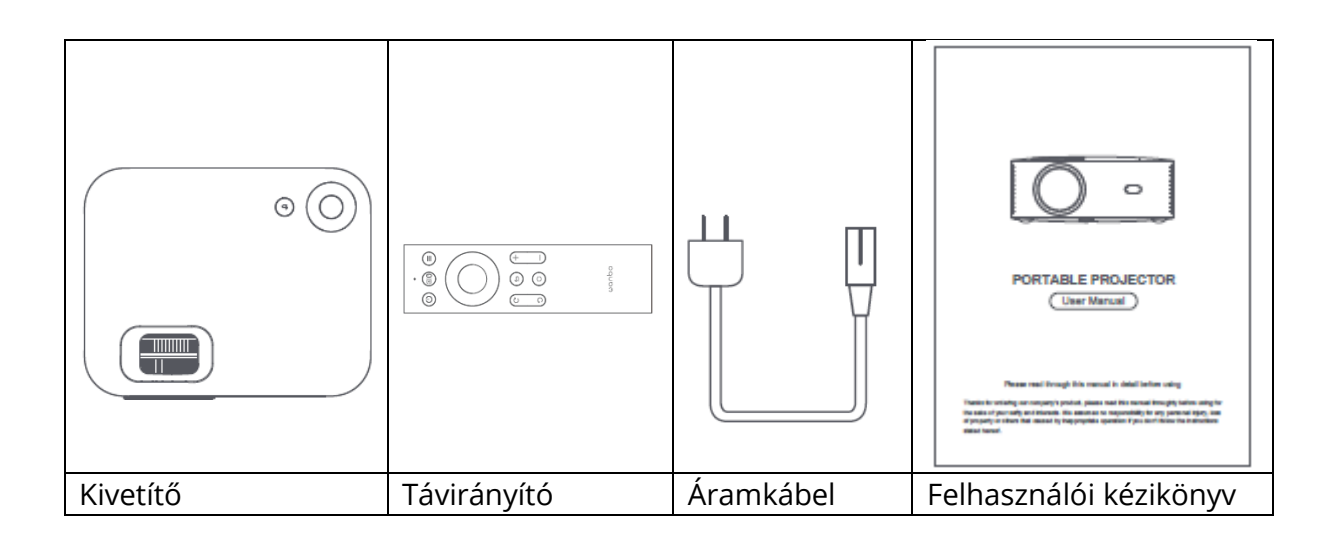

# Alapvető paraméterek

| Kijelző technológia | LCD          |
|---------------------|--------------|
| Méret               | 220*185*80mm |
| Súly                | 1.2kg        |
| Fényforrás típusa   | LED          |
| Keystone korrekció  | ±40°         |
| Dobási arány        | 1:35:1       |
| Termék típusa       | Asztali      |
| Fókuszáló módszer   | Kézi         |
| Kürt                | 3W           |

# Termék rövid leírása

Kérjük, használat előtt ellenőrizze a projektor alkatrészeit és funkcióit

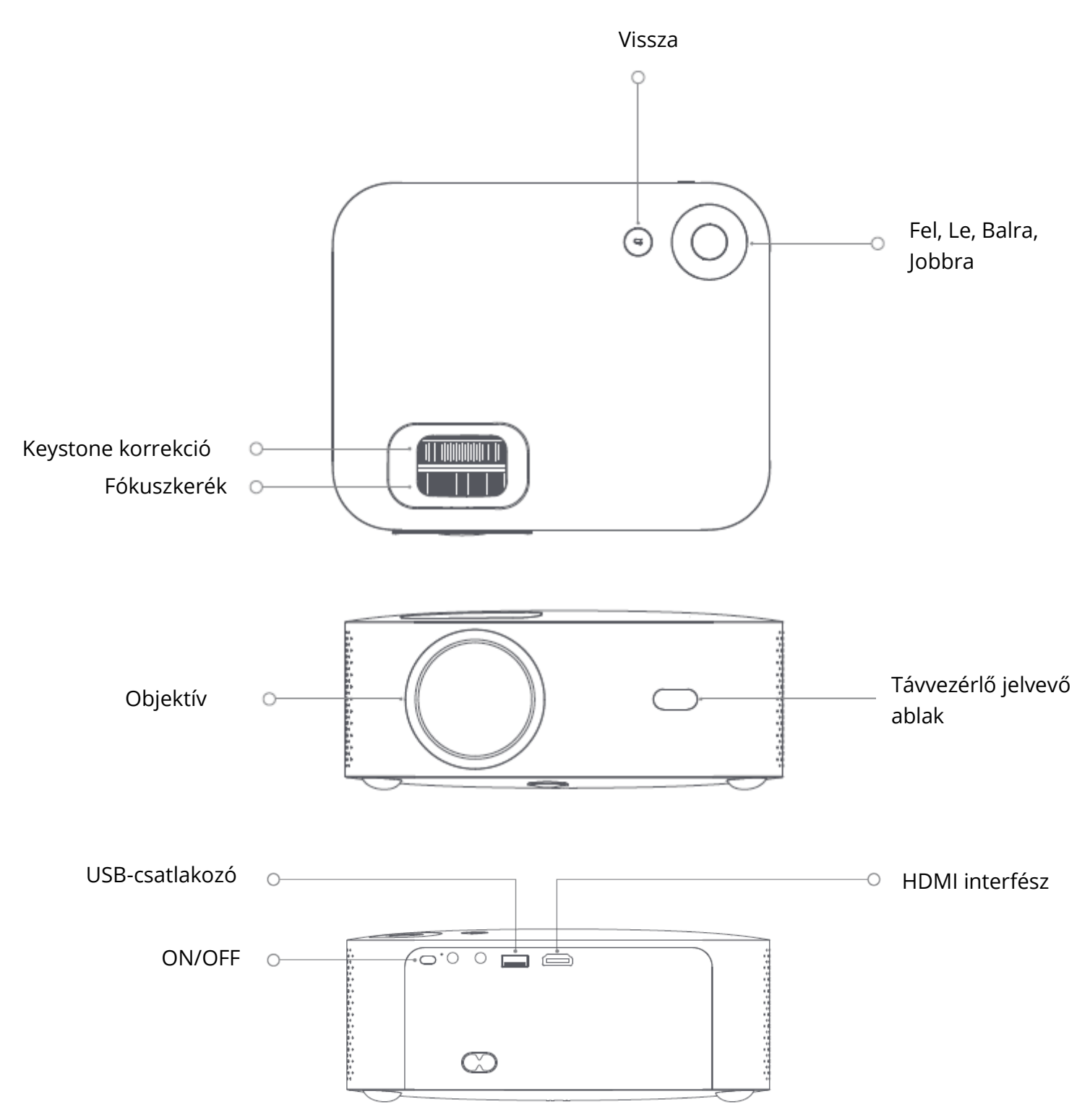

# Távirányító

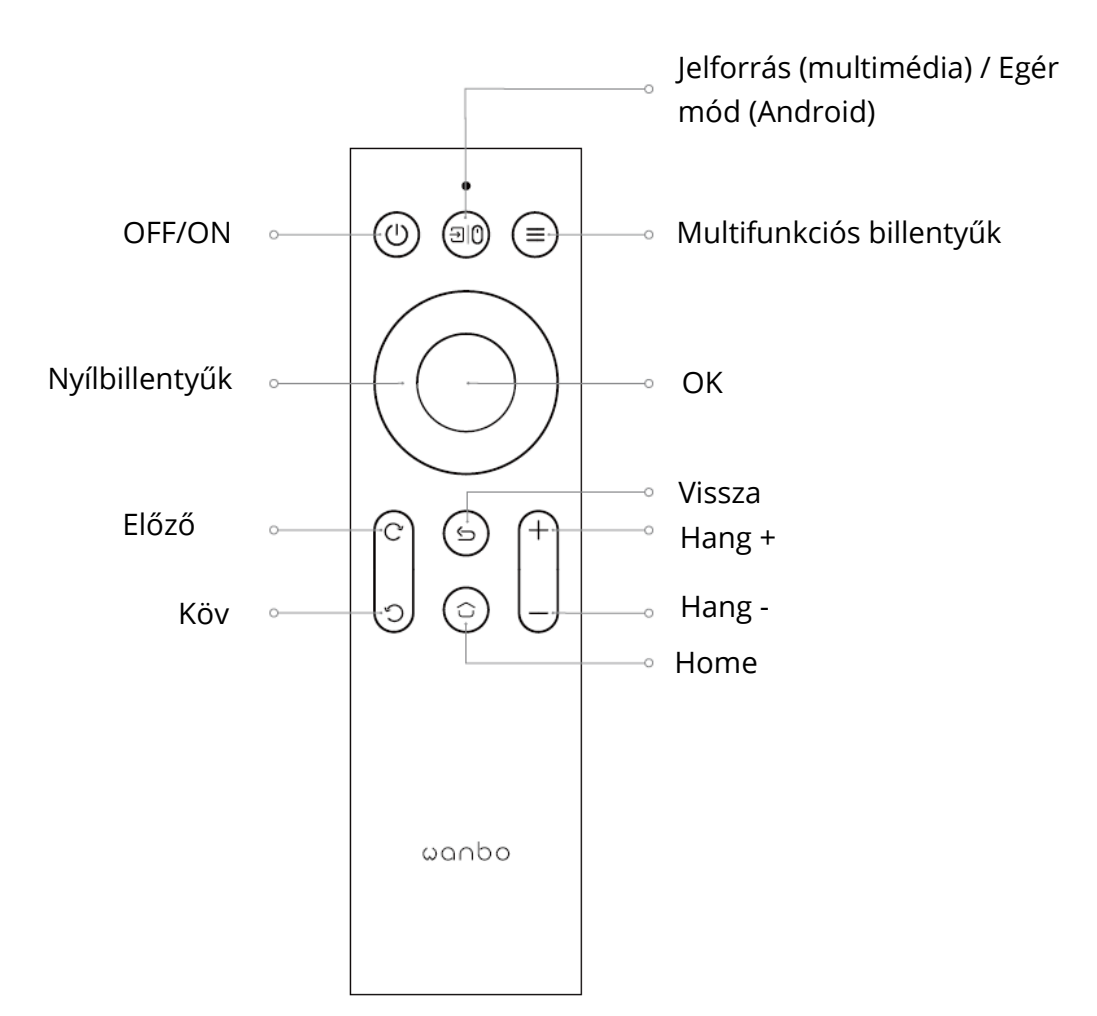

Vetítési méret/távolság

| Vetítési méret           | Képernyő              | Objektív ~ képernyő (m) |
|--------------------------|-----------------------|-------------------------|
| (hüvelyk, nincs keystone | hossz * szélesség (m) |                         |
| korrekció)               |                       |                         |
| 50                       | 0.67×1.11             | 1.50                    |
| 72                       | 0.98×1.59             | 2.00                    |
| 84                       | 1.10×1.86             | 2.50                    |
| 100                      | 1.36×2.21             | 2.84                    |
| 120                      | 1.65×2.66             | 3.50                    |

# Telepítés és beállítás

#### Telepítés

Vízszintes vagy akasztós felszereléssel is elhelyezhető.

Megjegyzés: az akasztó nem tartozék !

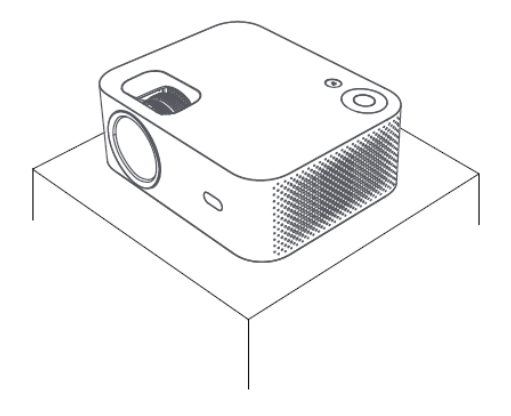

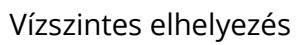

# 

Akasztó felszerelése

#### Fókusztávolság beállítása

Keystone torzítás

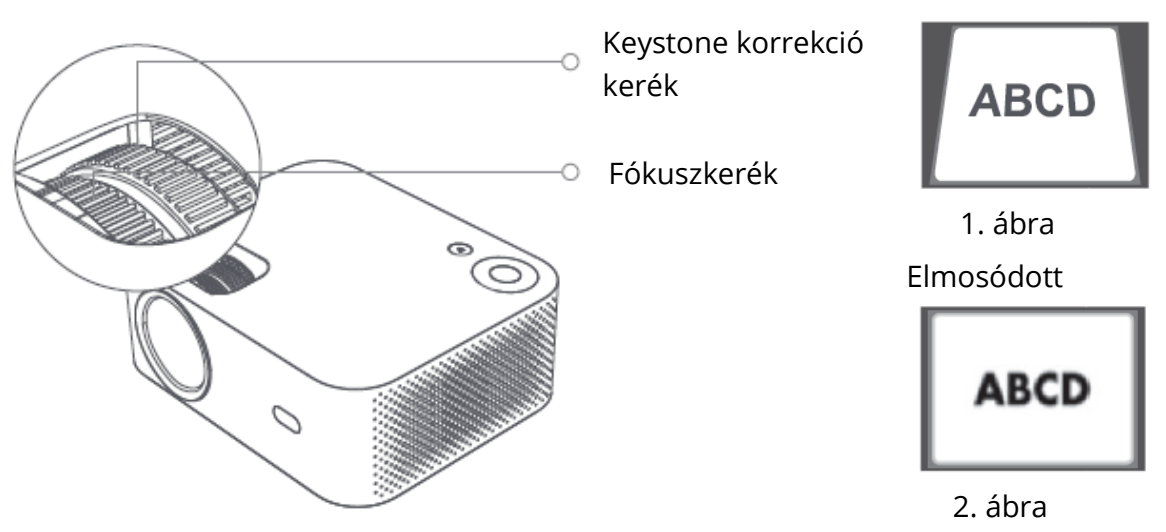

A kielégítő képalkotási hatás elérése a gépen lévő keystone korrekció kerék és fókuszkerék beállításával. Ha a keystone torzulás jelentkezik (az 1. ábra szerint), ajánlott a keystone korrekció beállítása; ha a kép elmosódott (a 2. ábra szerint), ajánlott a fókuszkerék beállítása a kép tisztaságának javítása érdekében.

Ha a fenti lépéseket követve nem érhető el kielégítő tisztaság, kérjük, helyezze a terméket előre vagy hátra a megfelelő módon.

#### Biztonságos leállítás

- 1. Nyomja meg a távvezérlőn a 0 gombot a gép kikapcsolásához.
- 2. Nyomja meg a géptest hátulján található gombot a gép kikapcsolásához.

Megjegyzés: Kérjük, időben húzza ki a dugót, hogy a gép kikapcsolása után energiát takarítson meg.

# Mobiltelefon képernyője/egyforma képernyő

Csatlakozás IOS telefonnal

1. mód:

1. Kattintson a WiFi gombra és keresse meg a "WANBO X1-xxxxxxx", majd adja meg a jelszót "12345678".

iPhone készülékeden.

2. Kattintson a "Képernyőtükrözés "gombra az iPhone készülékén.

2. mód:

1. Kattintson az "OK" gombra a távirányítón, csatlakoztassa az otthoni WiFi-t; Ezután csatlakoztassa ugyanazt a WiFi-t az iPhone-on.

2. Kattintson az iPhone-on a "Képernyőtükrözés" gombra.

Csatlakozás IOS telefonnal:

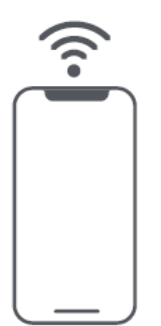

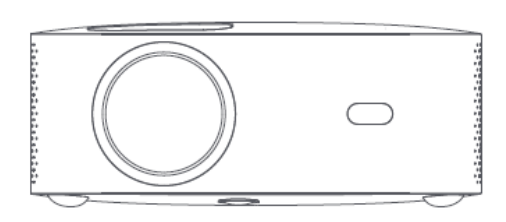

Csatlakozás az Androidhoz:

1. Kattintson a telefonon a "Vezeték nélküli vetítés" gombra.

2. Válassza ki a "WANBO X1" lehetőséget, és fejezze be a képernyő megosztását.

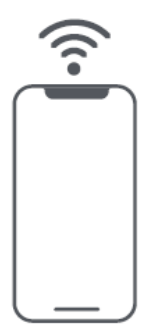

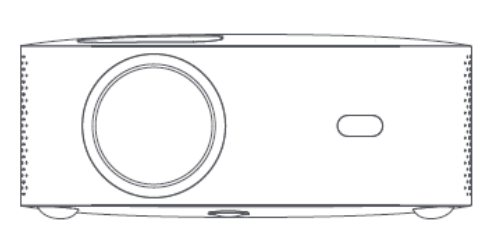

Csatlakoztatás kábellel:

1. Csatlakoztassa az iPhone-t és a projektort az "USB" porton keresztül a telefon USBkábelével.

2. Kattintson a "Bizalom" gombra.

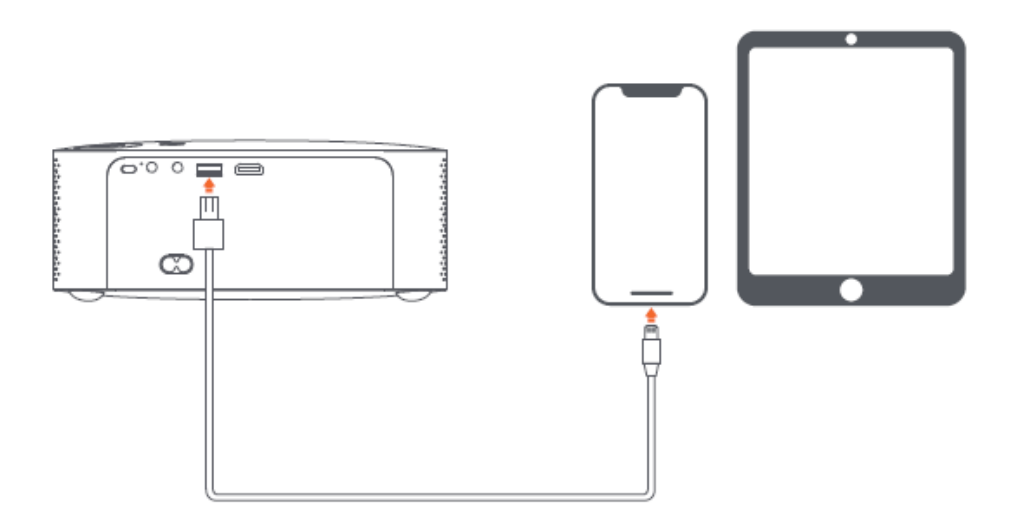

# Vetítés beállítása Funkció részletei (Android)

#### Telepítési mód

Négyféle telepítési mód létezik (elülső vetítés, hátsó vetítés, hátsó Projection Lifting, Front Projection Lifting). A felhasználók választhatják a telepítést módot a távirányító bal és jobb irányú gombjainak megnyomásával, és telepítse a kivetítőt tetszése szerint.

#### Keystone korrekció

A keystone-korrekció négypontos keystone-korrekciót és függőleges keystone-korrekciót tartalmaz. A felhasználók a négypontos vagy a függőleges keystone-korrekciót a távirányítón a megerősítő gomb vagy a bal és jobb irányú gomb megnyomásával választhatják ki a keystone-korrekció opció alatt.

**A négypontos keystone-korrekció opció alatt:** válassza ki a manuális keystonekorrekciót, nyomja meg a távirányító megerősítő gombját a manuális keystone-felületre való belépéshez, majd a képernyő utasításainak megfelelően működtesse.

A Vertical Keystone Correction opció alatt: A képernyő opció végtelen zoomot és manuális keystone korrekciót mutat, a végtelen zoom csökkentheti vagy növelheti a képernyőt 80% és 100% közötti beállítási tartományban. A manuális keystone-korrekció az értéket a bal és jobb irányú billentyűkkel állítja be a távirányítóval, hogy a képek a legjobbak legyenek.

WIFI kapcsolat Leírás: Hálózati beállítások: Adja meg a beállítási lehetőséget, kattintson a Hálózati beállítások gombra, nyissa meg a WIFI beállítási kapcsolót, válassza ki a kívánt hálózatot. Ha nincs WIFI, manuálisan kereshetünk és adhatunk hozzá WIFI-t.
Bluetooth kapcsolat Leírás: Adja meg a beállítási lehetőséget, kattintson a Bluetooth beállítás, nyissa meg a Bluetooth kapcsolót, válassza ki a megfelelő Bluetooth-eszközt (Megjegyzés: A Bluetooth csak hangot tud csatlakoztatni, de mobiltelefont nem.
Tisztasági beállítás: Először állítsa be a fókuszt, majd állítsa be az elhelyezés távolságát ha nem világos.

# Mobiltelefon kivetítés / Ugyanaz a képernyő (Android verzió)

Először is, győződjön meg róla, hogy a kivetítő és a mobiltelefon ugyanazon WiFi alatt van, nyissa meg a Eshare a projektor, majd nyissa meg a videó alkalmazásokat a mobiltelefonján (pl. Youtube, Netflix), kattintson a videó jobb felső sarkában lévő TV ikonra a kivetítéshez).

Az iPhone az Airplay mirror-t használja ugyanahhoz a képernyőhöz és vetítéshez; Android telefon kivetíthet közvetlenül az Eshare alkalmazással, Android számítógépre letöltheti az Eshare alkalmazást, vagy használjon HDMI-kábelt.

Megjegyzés: A fenti műveleteket ugyanazon WIFI alatt kell elvégezni, minden eszköznek ugyanahhoz a WIFI (vezeték nélküli hálózathoz) kell csatlakozniuk.

# Rendszerfrissítés (Android verzió)

Online frissítés Online frissítés a rendszer frissítésével.

U lemezfrissítés (helyi frissítés)

Másolja a frissítési firmware-t az U lemez gyökérkönyvtárába FAT32 formátumban, helyezze be az U-lemezt a projektor USB-csatlakozójába, majd válassza az U-lemez frissítése lehetőséget.

#### Kötelező frissítés

Másolja a frissítő firmware-t az U lemez gyökérkönyvtárába FAT32 formátumban. Helyezze be aaz U lemezt az USB-csatlakozóba a kivetítő kikapcsolt állapotában, eközben 5 másodpercig nyomja meg hosszan a készülék bekapcsológombját az automatikus frissítés indításához.

# Jótállási feltételek

Az Alza.cz értékesítési hálózatában vásárolt új termékre 2 év garancia vonatkozik. Ha a garanciális időszak alatt javításra vagy egyéb szolgáltatásra van szüksége, forduljon közvetlenül a termék eladójához, a vásárlás dátumával ellátott eredeti vásárlási bizonylatot kell bemutatnia.

# Az alábbiak a jótállási feltételekkel való ellentétnek minősülnek, amelyek miatt az igényelt követelés nem ismerhető el:

- A terméknek a termék rendeltetésétől eltérő célra történő használata, vagy a termék karbantartására, üzemeltetésére és szervizelésére vonatkozó utasítások be nem tartása.
- A termék természeti katasztrófa, illetéktelen személy beavatkozása vagy a vevő hibájából bekövetkezett mechanikai sérülés (pl. szállítás, nem megfelelő eszközökkel történő tisztítás stb. során).
- A fogyóeszközök vagy alkatrészek természetes elhasználódása és öregedése a használat során (pl. akkumulátorok stb.).
- Káros külső hatásoknak való kitettség, például napfény és egyéb sugárzás vagy elektromágneses mezők, folyadék behatolása, tárgyak behatolása, hálózati túlfeszültség, elektrosztatikus kisülési feszültség (beleértve a villámlást), hibás tápvagy bemeneti feszültség és e feszültség nem megfelelő polaritása, kémiai folyamatok, például használt tápegységek stb.
- Ha valaki a termék funkcióinak megváltoztatása vagy bővítése érdekében a megvásárolt konstrukcióhoz képest módosításokat, átalakításokat, változtatásokat végzett a konstrukción vagy adaptációt végzett, vagy nem eredeti alkatrészeket használt.

# Wichtige Sicherheitsvorkehrungen

Die folgenden Sicherheitshinweise gewährleisten eine lange Lebensdauer der Maschine, und vermeiden Sie Brände und Stromschläge. Bitte lesen Sie sorgfältig und beachten Sie hohe Aufmerksamkeit für alle folgenden Warnhinweise

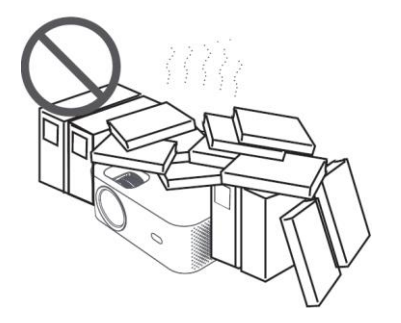

Nicht an Orten installieren mit schlechter Belüftung

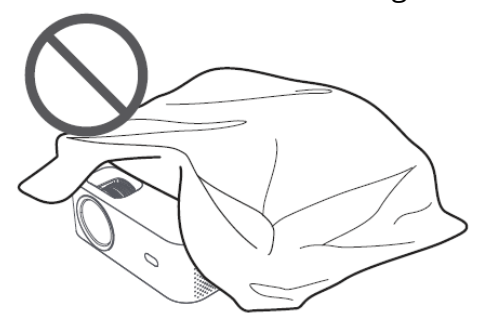

Blockieren Sie nicht die Entlüftung (Einlass oder Auslass)

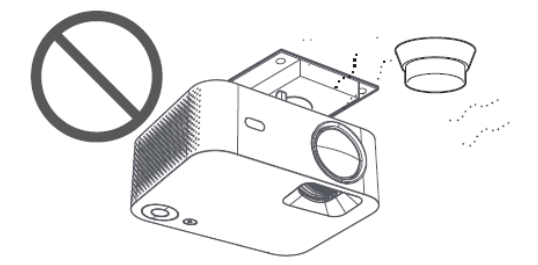

Installieren Sie nicht in der Nähe von Temperatur- oder Rauchmelder (Kann zu Sensorausfällen führen)

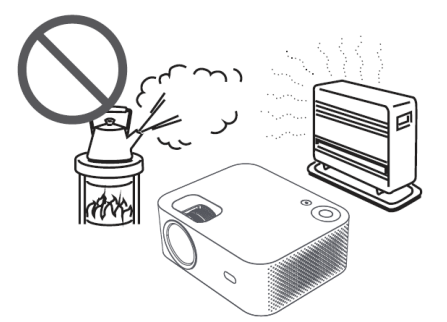

Installieren Sie nicht an Orten, die heiß und feucht sind

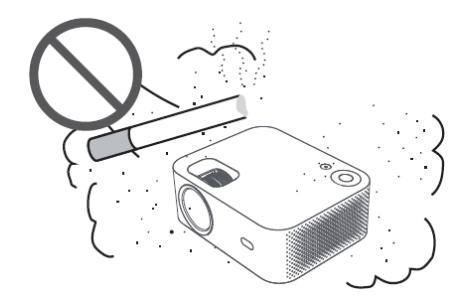

Nicht in staubiger Umgebung installieren und rauchigen Gebieten

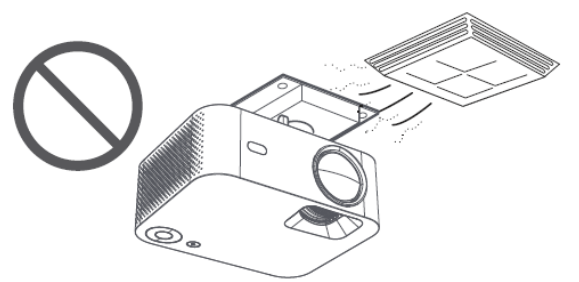

Installieren Sie es nicht in Bereichen, die direkt vom kalten und warmen Wind der Klimaanlage durchweht werden. (Andernfalls kann es zu Fehlern aufgrund von Dampfkondensation oder Temperaturanstieg)

# Achten Sie auf die Wärmeableitung

Bitte lassen Sie mindestens 30 cm Abstand zwischen Projektoren und Gegenständen in der Umgebung, um die Leistung und Zuverlässigkeit der Projektoren zu gewährleisten.

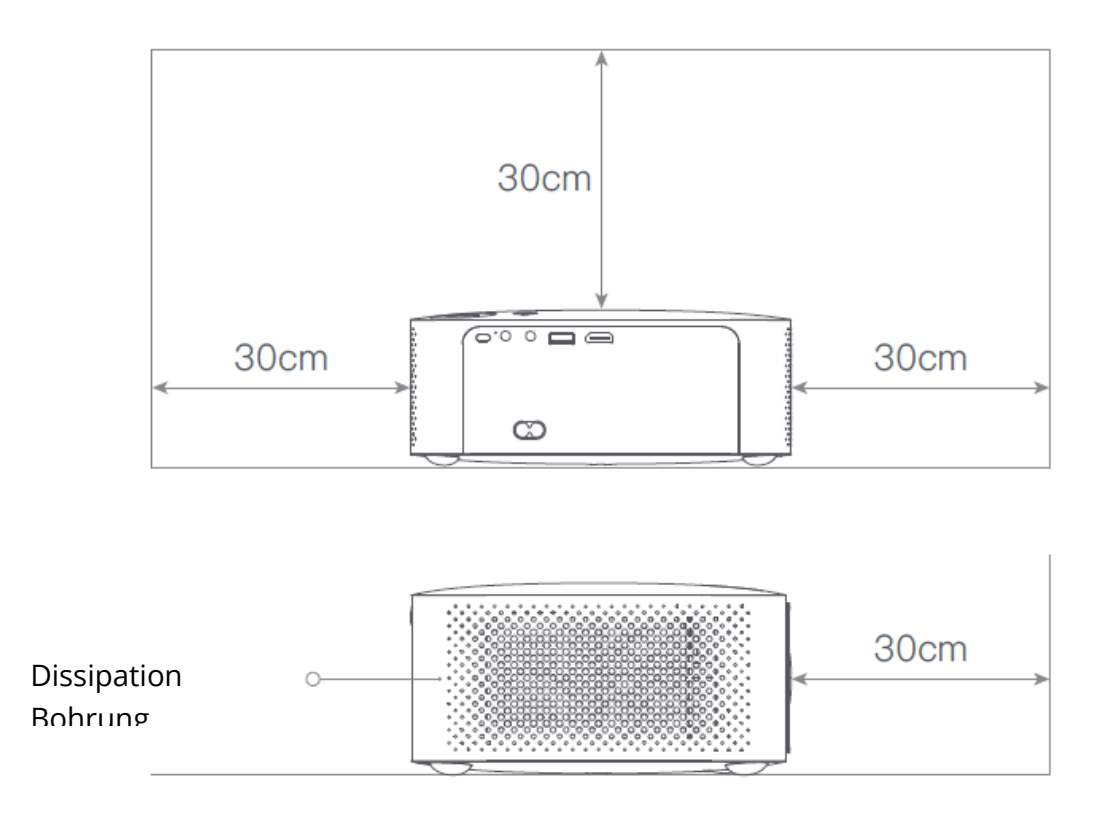

# Achtung

Bitte vermeiden Sie es, direkt auf das Objektiv zu schauen, um die Augen nicht zu verletzen, da die Projektoren eine sehr hohe Helligkeit haben.

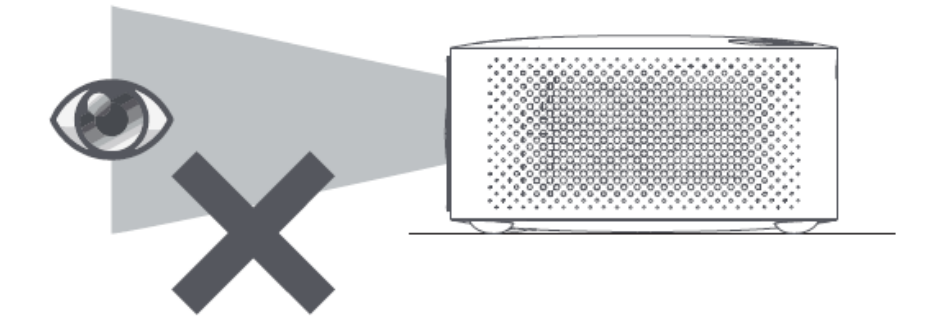

# Packungsliste

Bitte überprüfen Sie beim Öffnen, ob Zubehörteile fehlen, und wenden Sie sich an Ihren Händler, wenn es Mängel gibt.

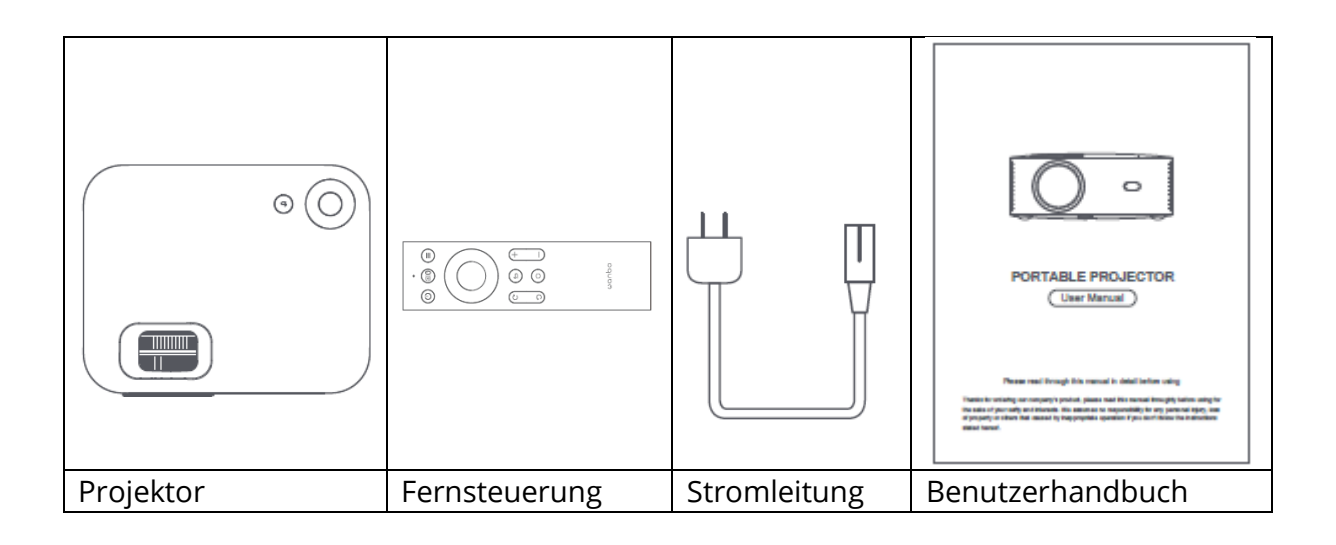

# **Grundlegende Parameter**

| Display-Technologie      | LCD          |
|--------------------------|--------------|
| Größe                    | 220*185*80mm |
| Gewicht                  | 1,2 kg       |
| Typ der Lichtquelle      | LED          |
| Keystone-Korrektur       | ±40°         |
| Wurfverhältnis           | 1:35:1       |
| Produkttyp               | Schreibtisch |
| Methode der Fokussierung | Handbuch     |
| Lautsprecher             | 3W           |

# Produkt-Kurzbeschreibung

Bitte überprüfen Sie die Komponenten und Funktionen des Projektors vor der Verwendung

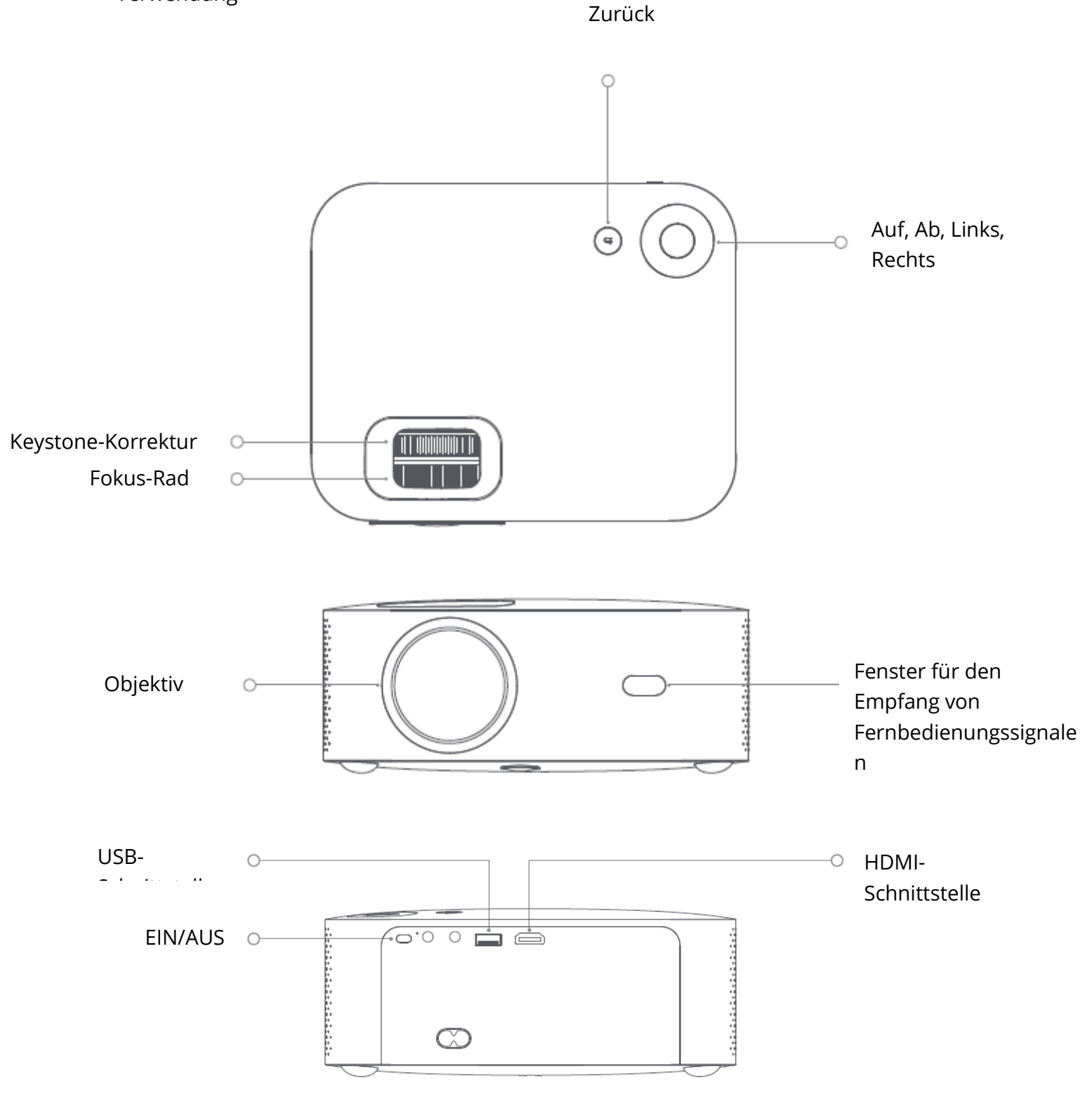

## Fernsteuerung

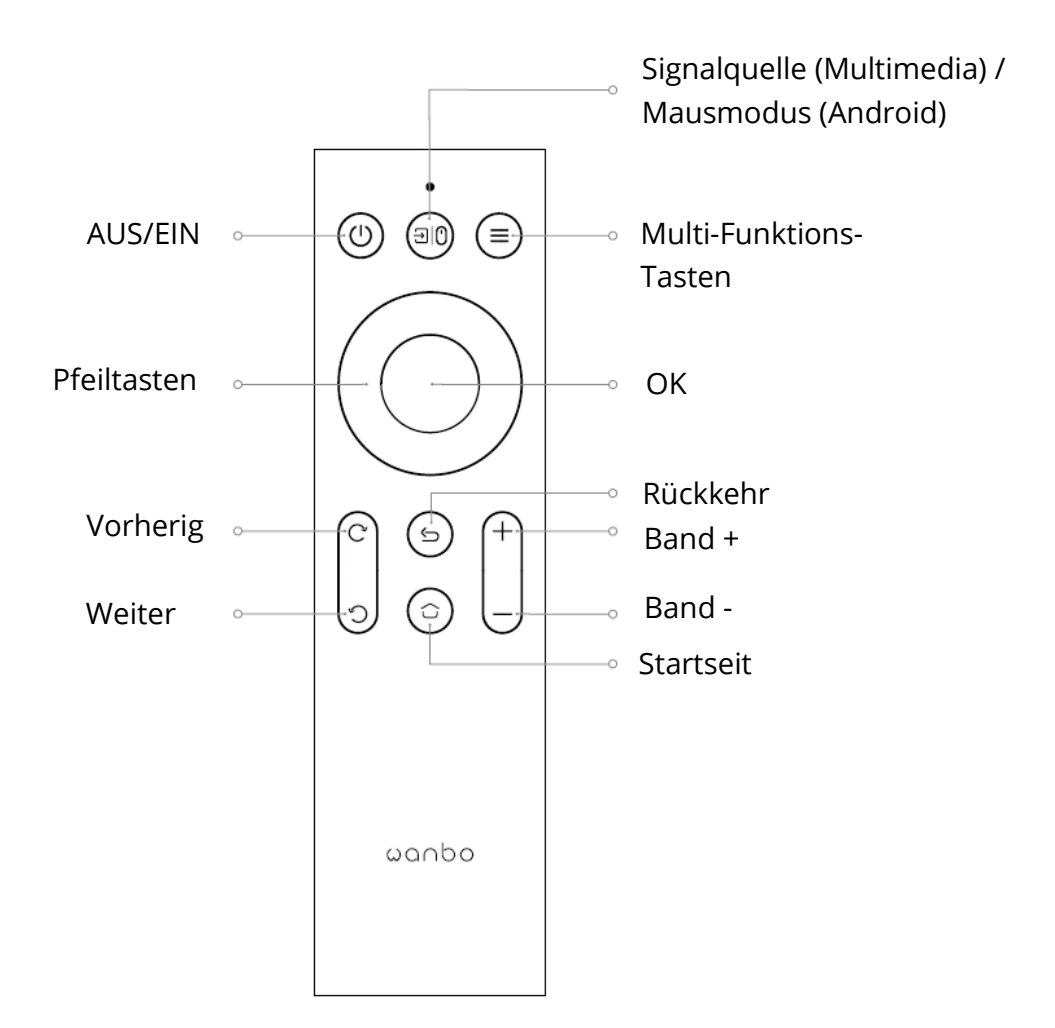

Projektionsgröße/ Abstand

| Größe der Projektion | Bildschirm         | Objektiv ~ Bildschirm (m) |
|----------------------|--------------------|---------------------------|
| (Zoll, keine         | Länge * Breite (m) |                           |
| Trapezkorrektur)     |                    |                           |
| 50                   | 0.67×1.11          | 1.50                      |
| 72                   | 0.98×1.59          | 2.00                      |
| 84                   | 1.10×1.86          | 2.50                      |
| 100                  | 1.36×2.21          | 2.84                      |
| 120                  | 1.65×2.66          | 3.50                      |

# Installation und Einstellung

#### Einrichtung

Sie können sie waagerecht oder über eine Aufhängung anbringen.

Hinweis: Der Aufhänger ist nicht im Lieerumfang enthalten!

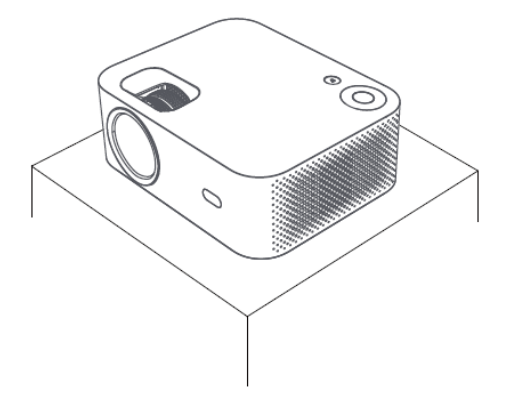

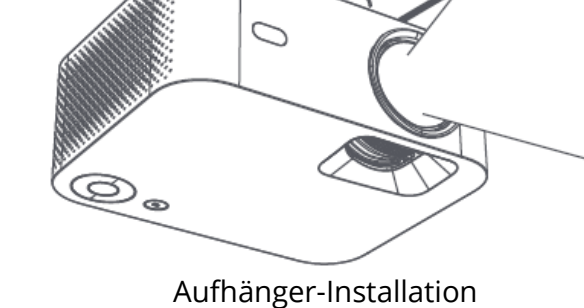

Horizontale Platzierung

#### Brennweite einstellen

Trapezverzerrung

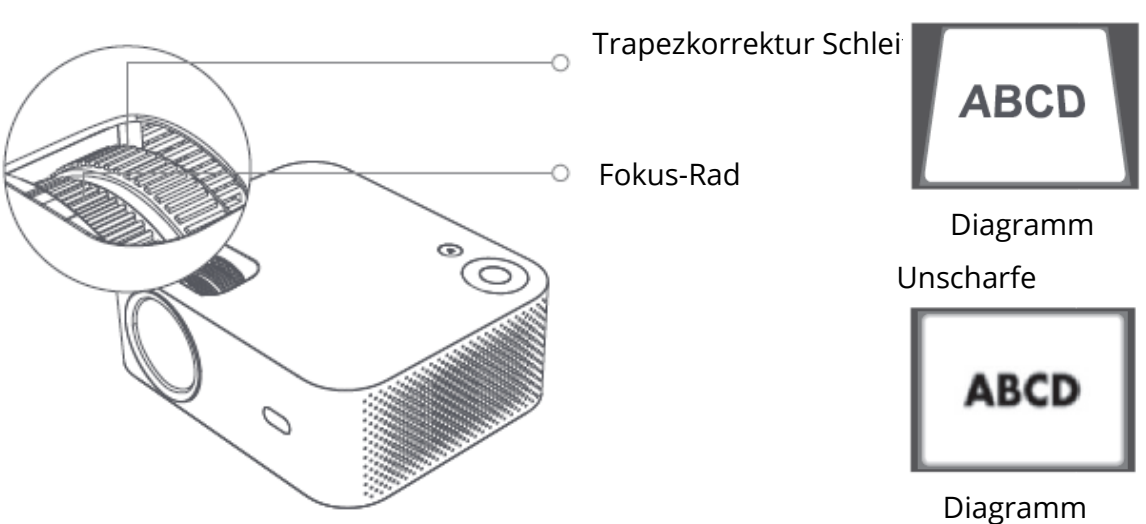

Erzielen Sie eine zufriedenstellende Bildwirkung durch Einstellen der

Trapezkorrekturschleife und des Fokusrads am Gerät. Wenn Trapezverzerrungen auftreten (siehe Diagramm 1), wird empfohlen, die Trapezkorrekturschleife einzustellen; wenn das Bild unscharf ist (siehe Diagramm 2), wird empfohlen, das Fokusrad einzustellen, um die Bildschärfe zu verbessern.

Wenn Sie mit den obigen Schritten keine zufriedenstellende Klarheit erzielen können, verschieben Sie das Produkt bitte entsprechend nach vorne oder nach hinten.

#### Sicheres Herunterfahren

- 1. Drücken Sie die Taste () auf der Fernbedienung, um das Gerät auszuschalten.
- 2. Drücken Sie die Taste auf der Rückseite des Geräts, um das Gerät auszuschalten.

Hinweis: Bitte ziehen Sie rechtzeitig den Stecker, um Energie zu sparen, wenn das Gerät ausgeschaltet ist.

# Bildschirm des Mobiltelefons/gleicher Bildschirm

Verbinden mit IOS Telefon

WAY1:

1. Klicken Sie auf WiFi und suchen Sie "WANBO X1-xxxxxx", dann geben Sie das Passwort "12345678" ein.

auf Ihrem iPhone.

2. Klicken Sie auf Ihrem iPhone auf "Bildschirmspiegelung".

WAY2:

1. Klicken Sie auf "OK" auf der Fernbedienung, verbinden Sie das Heim-WiFi; Dann verbindet die

dasselbe WiFi auf Ihrem iPhone.

2. Klicken Sie auf Ihrem iPhone auf "Bildschirm spiegeln".

Verbinden mit IOS Phone:

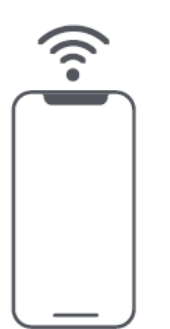

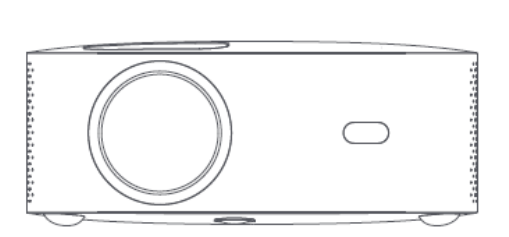

Mit Android verbinden:

1. Klicken Sie auf Ihrem Handy auf "Drahtlose Projektion".

2. Wählen Sie "WANBO X1", schließen Sie die Bildschirmfreigabe ab.

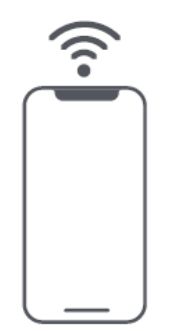

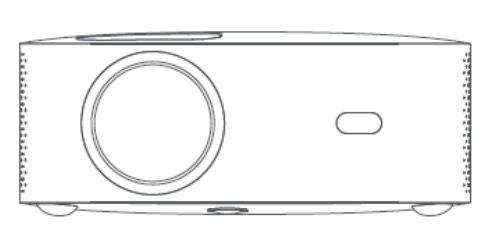

Verbinden durch Kabel:

1. Verbinden Sie iPhone und Projektor über den "USB"-Anschluss mit dem Telefon-USB-Kabel.

2. Klicken Sie auf "Vertrauen".

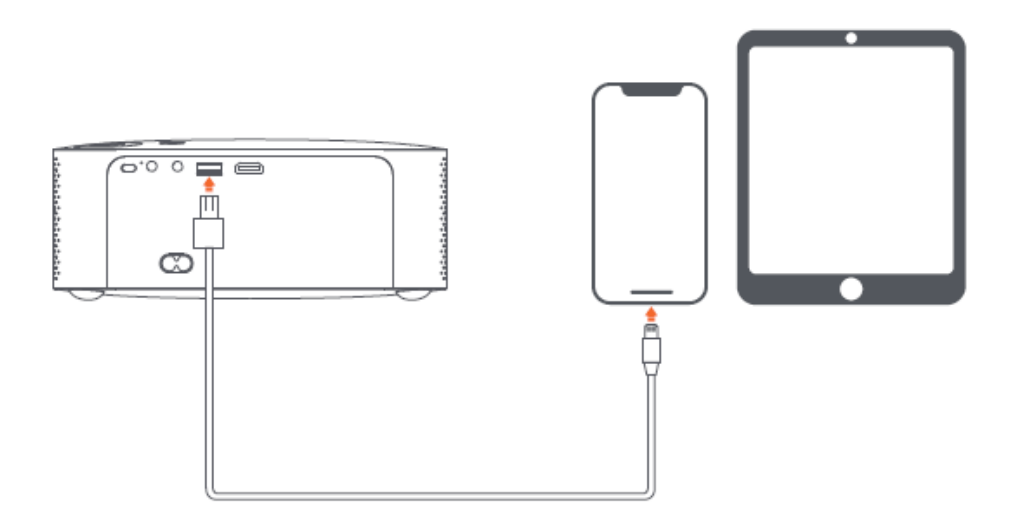

# Projektion Einstellung Funktionsdetails (Android)

#### Installationsmodus

Es gibt vier Installationsmodi (Frontprojektion, Rückprojektion, Rückprojektion Projection Lifting, Front Projection Lifting). Benutzer können die Installation wählen Modus durch Drücken der linken und rechten Richtungstaste der Fernbedienung, und Installieren Sie den Projektor wie gewünscht.

#### **Keystone-Korrektur**

Die Trapezkorrektur umfasst eine Vier-Punkt-Trapezkorrektur und eine vertikale Trapezkorrektur. Der Benutzer kann zwischen einer Vier-Punkt-Trapezfehlerkorrektur oder

vertikale Trapezkorrektur durch Drücken der Bestätigungstaste oder nach links und rechts

Richtungstaste an der Fernbedienung unter der Option Trapezkorrektur.

**Unter der Option Vierpunkt-Trapezkorrektur:** Wählen Sie manuelle Trapezkorrektur Korrektur, drücken Sie die Bestätigungstaste auf der Fernbedienung, um die manuelle Keystone-Schnittstelle, und bedienen Sie sie entsprechend den Anweisungen auf dem Bildschirm.

**Unter der Option Vertikale Trapezkorrektur:** Die Option Bildschirm zeigt stufenlosem Zoom und manueller Trapezkorrektur kann der stufenlose Zoom die vergrößerten Bildschirm mit einem Einstellbereich zwischen 80% und 100%. Manuell Die Trapezkorrektur passt den Wert über die linke und rechte Richtungstaste des Fernbedienung, um die besten Bilder zu erhalten.

**WIFI-Verbindung Beschreibung:** Geben Sie die Einstellungsoption ein und klicken Sie auf Netzwerkeinstellungen,

Öffnen Sie den WIFI-Einstellungsschalter und wählen Sie das gewünschte Netzwerk aus. Wenn kein WIFI

angezeigt wird, können wir das WIFI manuell suchen und hinzufügen.

**Bluetooth-Verbindung Beschreibung:** Einstellungsoption eingeben, Bluetooth anklicken öffnen Sie den Bluetooth-Schalter und wählen Sie das passende Bluetooth-Gerät aus (Hinweis:

Bluetooth kann nur eine Audioverbindung herstellen, nicht aber eine Verbindung zum Mobiltelefon.

**Einstellung der Klarheit:** Stellen Sie zuerst die Schärfe und dann den Abstand der Platzierung ein.

wenn nicht klar.

# Mobiltelefon-Projektion / Gleicher Bildschirm (Android-Version)

Vergewissern Sie sich zunächst, dass Projektor und Mobiltelefon mit demselben WiFi verbunden sind, öffnen Sie

Eshare des Projektors, und öffnen Sie dann die Video-Apps auf Ihrem Mobiltelefon (z. B. Youtube, Netflix), klicken Sie auf das TV-Symbol in der oberen rechten Ecke des Videos

zum Projekt).

iPhone verwendet Airplay Mirror für denselben Bildschirm und dieselbe Projektion; Android-Telefon

können direkt mit Eshare projizieren, Android-Computer können Eshare herunterladen oder

Verwenden Sie ein HDMI-Kabel, um die Projektion abzuschließen.

Hinweis: Die oben genannten Vorgänge müssen mit demselben WIFI durchgeführt werden, alle Geräte

sollten mit demselben WIFI (drahtloses Netzwerk) verbunden sein.

# System-Upgrade (Android-Version)

Online aktualisieren Online-Aktualisierung durch System-Upgrade.

U-Disketten-Upgrade (Lokales Upgrade)

Kopieren Sie die Upgrade-Firmware in das Stammverzeichnis der U-Diskette im FAT32-Format, legen Sie

die U-Disk in die USB-Schnittstelle des Projektors und wählen Sie dann U-Disk-Upgrade.

Obligatorisches Upgrade

Kopieren Sie die Upgrade-Firmware in das Stammverzeichnis der U-Disk im FAT32-Format. einfügen

die U-Disk bei ausgeschaltetem Projektor in die USB-Schnittstelle ein,

Drücken Sie in der Zwischenzeit 5 Sekunden lang die Einschalttaste des Geräts, um das Gerät zu starten.

automatisches Upgrade.

Distributor Sunnysoft s.r.o. Kovanecká 2390/1a 190 00 Praha 9 Česká republika www.sunnysoft.cz